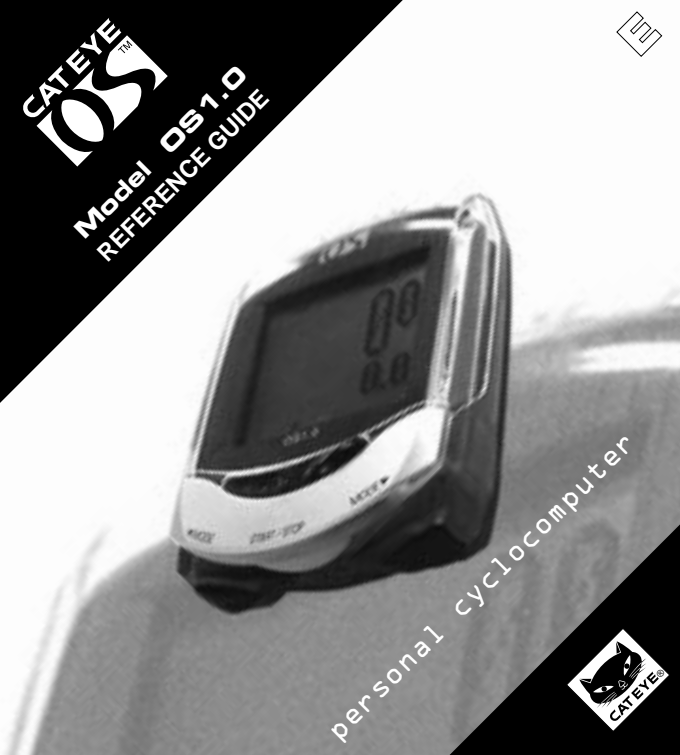

## Introduction

Thank you very much for purchasing the CAT EYE OS 1.0.

Read "SETUP GUIDE" first, for the installation and the basic operation of the product. Read this "REFERENCE GUIDE" when you want to know more about the CAT EYE OS 1.0.

### Important

#### Warning!

- Do not give excessive attention to the monitor or the data. Always pay attention to the road, traffic and your surroundings.
- Keep this product away from children. If children should use this product, they should have adult supervision.
- Dispose of the used batteries properly. Keep batteries out of children's reach. In case a battery is swallowed, contact a doctor immediately.

## Caution!

- · Avoid dropping or severely jarring the main unit.
- · Avoid exposing the main unit to direct sun light for extended periods of time.
- · Do not disassemble the main unit.
- · Do not apply chemicals (thinner or benzene) to the unit.
- Static electricity could cause a function error, resulting in abnormal display of the data.
- · Periodically check the positions and mounting conditions of the magnet and the sensor.

| 1. | Buttons                         | - 3 | \$ |
|----|---------------------------------|-----|----|
| 2. | Functions                       | - 4 | ŀ  |
| 3. | Restart/Format/Setup            | - 6 | ,  |
| 4. | Menu Screen8-                   | 12  | 2  |
| 5. | Troubleshooting                 | 13  | \$ |
| 6. | Specifications                  | 14  | ŀ  |
| •  | Optional parts/Limited Warranty | 15  | ;  |
| •  | Registration                    | 16  | j  |

## 1. Buttons

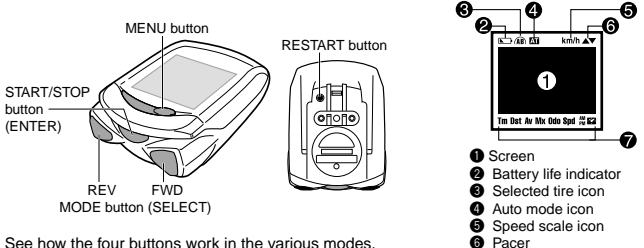

See how the four buttons work in the various modes

### START/STOP button (ENTER)

Normally this button starts and stops timer that effects the other functions like average speed. etc. When measuring, the speed scale icon flashes.

While setting up the unit this button enters and completes each selection.

### MODE button (SELECT: FWD/REV)

Normally this button switches the function of the lower display. In the setting mode this button forwards and reverses among options. The right button is FWD (forward) and the left button is REV (reverse).

### MENU button

This button is used to review past data or to change settings.

### RESTART button

This button is used only after replacing the battery or when screen freezes or appears erratic.

#### Reset operation (Resetting the screen data)

Press START/STOP/ENTER button and either of MODE/SELECT button simultaneously to reset daily ride data of Trip Distance, Average Speed and Elapsed Time, Total Distance (Odo) and Clock Time are not effected

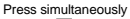

Selected function icon

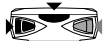

## 2. Functions

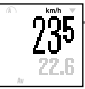

## **Current Speed**

Current Speed always displays in the upper display. The data is updated once a second. When the font size is 100%, Current Speed appears between Clock Time and Elapsed Time and is indicated by the flashing Spd icon. 0.0(3.0)-65.9 mph [0.0(4.0)-105.9 km/h]

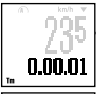

### Elapsed Time

This is the ride time from the start to the present and shown in hours, minutes and seconds. Performing a reset operation returns the data to zero. After 9.59.59 the timer will continue counting from 0.00.00. 0.00.00 - 9.59.59

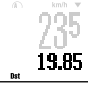

### Trip Distance

The trip distance from the start to the present time is displayed. Performing a reset operation returns the data to zero. 0.00 - 99999.99 mile [km]

## Average Speed

The average speed from the start to the present time is displayed. Performing a reset operation returns the data to zero. When the trip distance exceeds 99999.99km or the elapsed time exceeds 99:59'59", [ERROR] will appear on the display and calculation of Average Speed will no longer compute. 0.0 - 65.9 mph [0.0 - 105.9 km/h]

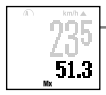

22.6

## Maximum Speed

The maximum instantaneous speed from the start to the present time is displayed. Performing a reset operation returns the data to zero. Maximum speed is calculated regardless if the ride timer is on. 0.0(3.0)-65.9 mph [0.0(4.0)-105.9 km/h]

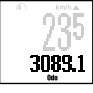

### Total Distance

The odometer distance is accumulated continuously. It is not effected by performing a reset operation. Odometer distance is calculated regardless if the ride timer is on. 0.0 - 999999.9 mile [km]

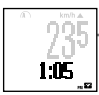

### **Clock Time**

Time is displayed in 12h or 24h mode.

\* The font size of the sample screens in this page is 70:30.

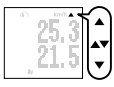

#### Pace arrow

The pace arrow indicates if the current speed is faster or slower than the average speed. If the current speed is equal to the average speed, both arrows appear.

### Eco mode (Sleep mode)

When the main unit is left without receiving any signal for about five minutes, the display goes blank. When any main button is pressed, or the wheel starts again, the screen wakes up and returns to normal display.

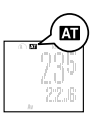

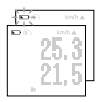

## Auto mode 🖾

When Auto Mode is on, the unit automatically starts/stops measuring functions related to the timer when the wheel is spinning. Im icon comes on. In the default state, Auto Mode is off.

#### **Battery life indicator**

If this indicator appears, the battery is beginning to run down. When the indicator first appears, the battery will last for about one month. When the indicator begins flashing there are about 10 days remaining. Replace the battery at this time.

Note: Depending on the environment, the battery life indicator might appear earlier than expected. Use the indicator as a rough standard. If the display does not become darker even after adjusting the display contrast, it is time to replace the battery.

### **Replacing battery**

Battery life: approximately 1 year (if used for 1 hour a day)

In the Menu Screen, battery runs down faster than the normal measuring screen.

After replacing the battery, press RESTART button on the back of the main unit (refer to page 6.)

Caution! The RESTART operation will erase Elapsed Time, Trip Distance, Average Speed, Maximum Speed and Clock Time. Set Clock Time correctly after replacing the battery.

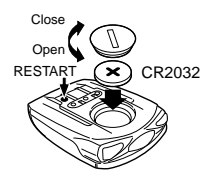

## 3. Restart/Format/Setup

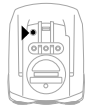

Restart operation (1.When erratic data appears; 2.After replacing battery) After replacing the battery, the electric current can be unstable which might effect the operation of the OS1.0. To avoid this you must press the RESTART button after replacing the battery.

Note: After restart operation, Elapsed Time, Trip Distance, Average Speed, Maximum Speed and Clock Time is erased. Set Clock Time again.

Format operation (1.Before first use; 2.When erasing all the stored data)

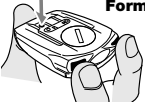

FORMAT?

∢YES NO⊁

Caution: Take note that all the data is erased by this operation. If you want to stop format operation, select "NO" and the unit returns to measuring screen.

This operation erases all the data and settings.

- Hold down both MODE/SELECT buttons simultaneously, press and release RESTART button. The message "FORMAT?" appears.
- 2. Select "YES" and press ENTER/START/STOP button.

Once format operation is done, the unit need to be set up from the first step.

### Setup

In addition to Quick Setup that is written in the Setup guide, there is Custom Setup (see the next page). In the Custom Setup, you can select only your favorite functions that you want to use, and you can also choose your preferred font size and input your personal data. Note: By pressing the two SELECT/

MODE buttons simultaneously you can go back to the next previous screen.

Goes to previous screen

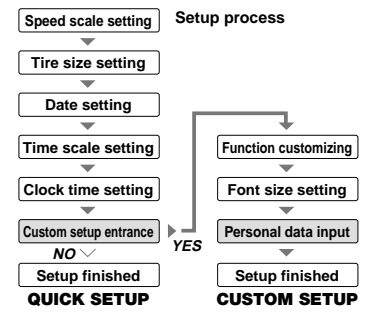

### **Custom setup**

To personalize your Cat Eye OS1.0, select YES in e Custom setup prompt.

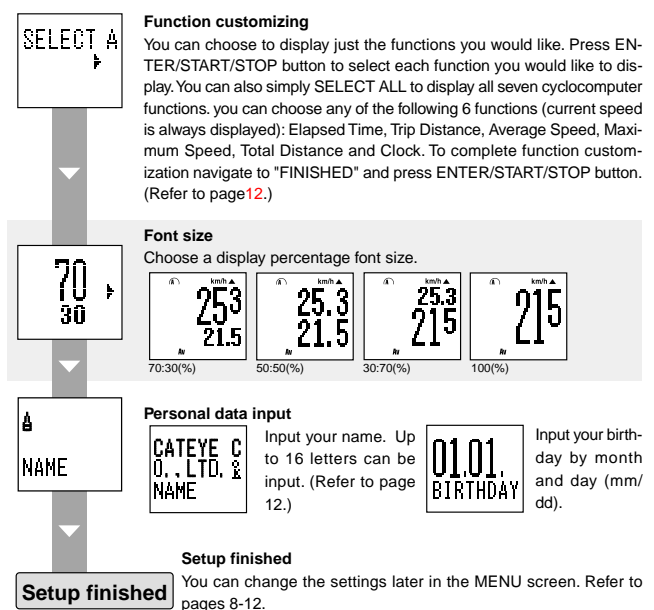

## 4. Menu Screen

When MENU button is pressed, the screen changes from measuring screens to menu screens.

#### Measuring screen

22.6

Menu screens are divided into two categories:

"Data Review" reviews the previous recorded data;

"Function Setting" allows you to change various settings.

Note: In the Menu Screen, battery runs down faster than the normal measuring screen.

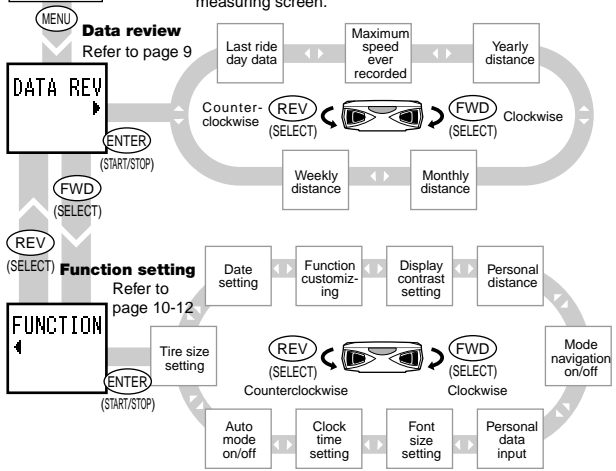

## Data review

LAST BID

(MODE

MAXTMIIM

(MODE)

YFARLY D

(MODF

MONTHLY

SELECT

(MODE)

WFFKLY D

ENTER.

(ENTER)

(START/STOP)

(ENTER)

(START/STOP)

ENTER 4 NOV

(START/STOP)

ENTER 4 Mon

(START/STO

(START/STOP) 4 DST

73.8km

AA.AS.A3

63.5km

00.05.03

∢ 2000

2845

156.9

35.4 k

(START/STO

Monthly distance

Weekly distance

Checks and reviews the accumulated data of the past. Press MENU button again to return to measuring screen.

### Last ride day data

Shows all the data measured in the last ride day (0:00 -23:59 or midnight to midnight). When the clock passes midnight, the day's data is memorized as the "last ride day data".

#### Maximum speed ever recorded

The maximum speed ever recorded in the past is displayed together with the recorded date.

Yearly distance The yearly distance is displayed for the past

six years.

Press ENTER/START/STOP button and the screen shows the data in the graph format. (Maximum value of the graph: 12000km)

The monthly distance is displayed for one year. Press ENTER/START/STOP button and the screen shows the data in the graph format by six months period.

(Maximum value of the graph: 1200km)

A week's trip distance is displayed day by day. Press ENTER/START/STOP button and the screen shows the data in the graph format. (Maximum value of the graph: 120km)

Caution! If clock time setting is changed during use, incorrect data may accumulate.

1 8 5 10 11 12

## Menu Screen (continued)

### Function setting

The function setting screens allow you to change various programmed functions. At any time press MENU button to return to normal measuring screens.

Note: By pressing the two SELECT/MODE buttons simultaneously you can go back to the previous on screen.

#### Auto mode

When Auto mode is on, the unit automatically starts/stops measuring, whenever the computer receives a signal. At icon will be on when it is activated

#### **Clock time setting**

Changes the clock time setting. When you have selected 12h mode, take note of the AM/PM icon

### Font size setting

Select your preferred font size from the four combinations.

Note: When digits exceed the screen size the figures are automatically reduced. In the default figure it is 70.30

### Personal data input

You can input your name and birthday. Up to 16 letters can be input for the name. (Refer to page 12.)

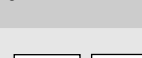

UU-UU

ο μαϊσίκ Τ΄ Π

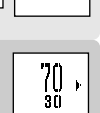

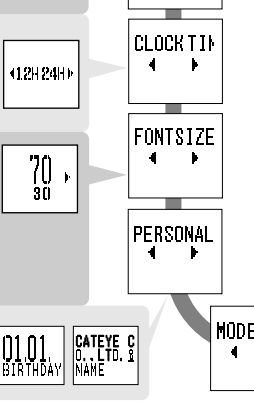

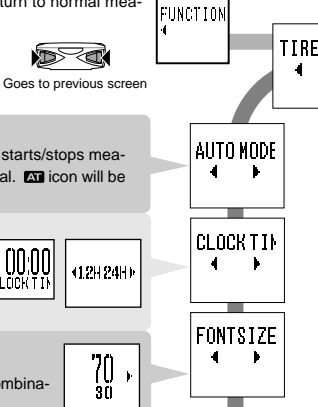

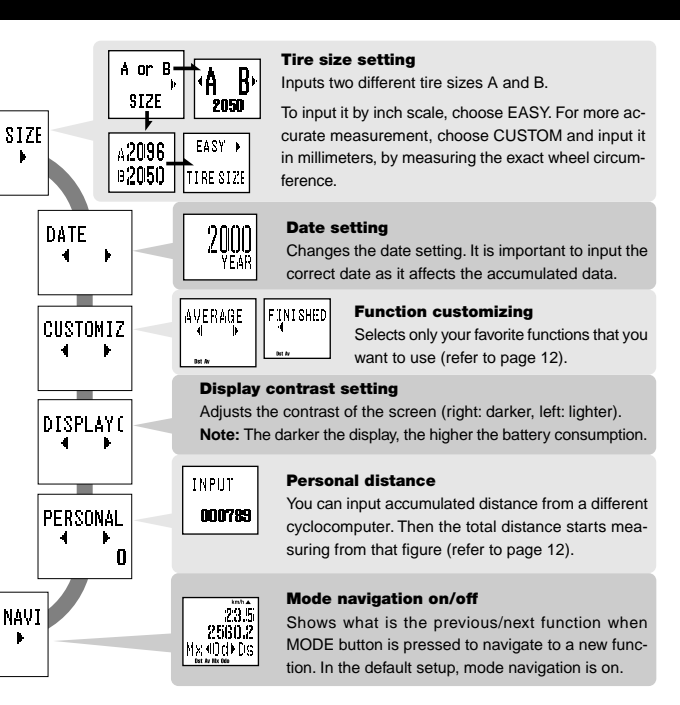

## Menu Screen (continued)

## How to change setting

Tire size setting

A or B SIZE A2096 B2050 TIRESIZE

Function customizing

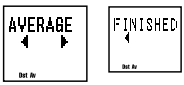

A or B - Chooses your bike, A or B.

- Press SELECT/MODE button to select A or B.
- Press ENTER/START/STOP to decide.
- SIZE --- Changes the figure of the tire sizes A and B.
  - "EASY" setting: inputs the figure by the inch size 14 inch 27 inch;

"CUSTOM" setting: inputs the figure by millimeters 10 -9999mm

Select your favorite functions with SELECT/MODE button. Press SELECT/MODE button again to clear the selection. If you don't select anything, Total Distance is automatically selected.

If you want to select all the functions, choose "SELECT ALL". To complete the function customizing, navigate to "FINISHED" and press ENTER/START/STOP button.

## Personal distance

# IN PUT

- 000789
- You can keep on accumulating the total distance continuously from your previous cyclocomputer. Up to six digits can be input.
- Input the figure for the first digit using SELECT/MODE button.
- Press ENTER/START/STOP button and the digit moves to the next digit.
- When you reach the last digit (sixth digit), press ENTER/START/STOP button, and personal distance input is completed.

## Personal data

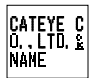

- Input your name first.
- Navigate the alphabet by pressing SELECT/MODE button. Characters A-Z, a-z, 0-9, including punctuation marks, a space and <sup>6</sup>/<sub>K</sub>.

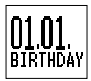

- Press ENTER/START/STOP button to select a specific character. Then it moves to the next letter.
- When you have completed selecting all the digits you want, navigate to the k character and press ENTER/START/STOP button. The birthday input screen now appears.

Input your birthday month and day (mm/dd).

## 5. Troubleshooting

If a malfunction occurs, check the following items before contacting a dealer for service.

Trouble Check items Remedv The liquid crystal screen appears dark or there are some dark spots. Was it left for a long time under direct sunlight? It will go back to normal after a few hours once it is out of the sunlight. Data will not be effected Display response is slow. Was the ambient temperature too low [below 0C (32F)]? It will go back to normal when the temperature rises. Data will not be effected. No display appears. Is the battery in the main unit worn out? Replace it with a new one (CR2032). After the battery is replaced, be sure to press RESTART hutton Meaningless display appears. Press RESTART button Current Speed is not working properly. Check if there is any object on the contacts of the main unit or the bracket. Clean the contacts. Main unit is often stained with sweat. Periodically wash it with mild soap and wipe drv. Check the clearance between the speed sensor and the magnet. Check if the mark line of the speed sensor and the magnet is aligned. Adjust the positions. Check if the wire is broken or damaged. Replace the bracket sensor set with a new one. Measurement does not stop even though START/STOP button is pressed. Is the Auto Mode on? When the Auto Mode is on, START/STOP button does not start or stop measurement. Turn the Auto Mode off. (Refer to "Auto mode" in page 11.) The size of the figures on the screen is reduced. When the bigger font size is selected (100%, 70%, 50%), and if the number of digits for trip distance and total distance exceed the maximum number of digits, the size is automatically reduced to fit on the screen The last ride day data is not correct. Is the clock time setting correct? The last ride day data is saved when the clock time passes the midnight. Therefore, if your clock is not correctly set, the data shown will be incorrect. Is the unit measuring? The last ride day data is not updated unless it newly measures data. (See page 9.)

## 6. Specifications

| CAT | EYE | OS1 | .0 |
|-----|-----|-----|----|
|-----|-----|-----|----|

| Disp                          | lay functions           |        |                                                                     |
|-------------------------------|-------------------------|--------|---------------------------------------------------------------------|
|                               | Current Speed           | 0.0(3  | .0) - 65.9 mph [0.0(4.0) - 105.9 km/h]                              |
|                               | Elapsed Time            | 0:00'  | 00" - 9:59'59"                                                      |
|                               | Trip Distance           | 0.00   | - 99999.99 mile [km]                                                |
|                               | Average Speed           | 0.0 -  | 65.9 mph [0.0 - 105.9 km/h]                                         |
|                               | Maximum Speed           | 0.0(3  | .0) - 65.9 mph [0.0(4.0) - 105.9 km/h]                              |
|                               | Total Distance          | 0.0 -  | 999999.9 mile [km]                                                  |
|                               | Clock Time              | 0:00   | - 23:59 [AM12:00 - PM11:59]                                         |
|                               | Pace Arrow              | Indica | ates if the current speed is higher or lower than the average speed |
| Data                          | review function         |        |                                                                     |
|                               | Last Ride Day Data      |        | All the data measured in the last ride day (0:00 - 23:59)           |
|                               | Maximum speed ever reco | orded  | The maximum speed ever recorded in the past                         |
|                               | Yearly distance         |        | The yearly distance for the past six years                          |
|                               | Monthly distance        |        | The monthly distance for one year                                   |
|                               | Weekly distance         |        | A week's trip distance, day by day                                  |
| Setti                         | ng function             |        |                                                                     |
|                               | Tire size:              |        | Two different tires A and B (default figure: A=2096, B=2050)        |
|                               |                         |        | EASY: 14 inch - 27/700, CUSTOM: 10 - 9999mm                         |
|                               | Date                    |        | January 1, 2000 - December 31, 2099                                 |
|                               | Function customizing    |        | Selects only the preferred functions                                |
|                               | Display contrast        |        | Changes the contrast in eight levels                                |
|                               | Personal distance       |        | Inputs personal total distance and continues to accumulate from     |
|                               |                         |        | that figure (maximum figure: 6 digits)                              |
|                               | Mode navigation         |        | Shows the previous/next function                                    |
|                               | Personal data           |        | Name and birthday (maximum letters for name: 16 letters)            |
|                               | Font size               |        | Chooses the font size of the lower display (4 sizes)                |
|                               | Clock time              |        | in 12h-mode or 24h-mode                                             |
| Control system                |                         |        | 8-bit one-chip microcomputer, crystal oscillator                    |
| Display system                |                         |        | Liquid crystal display (54x31dot plus icon)                         |
| Speed signal detection system |                         |        | Noncontact magnetic sensor                                          |
| Operating temperature range   |                         |        | 32°F - 104°F [0°C - 40°C]                                           |
| Storage temperature range     |                         |        | -4°F - 122°F [-20°C - 50°C]                                         |
| Applicable fork diameter      |                         |        | 11ø - 36ø                                                           |
| Power supply / battery life   |                         |        | CR2032 x 1 / approx. 1 year (When using 1 hour/day)                 |
| Dimension / weight            |                         |        | 2-7/18" x 1-27/32" x 23/32" [62 x 47 x 18 mm] / 1.34 oz [38 g]      |
|                               |                         |        |                                                                     |

Designs and specifications are subject to change without notice, due to modifications or improvements.

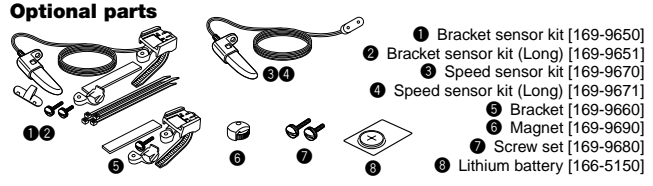

## **Limited Warranty**

1-Year Warranty for Main Unit Only (Accessories/Attachments and Battery Consumption excluded) If the computer main unit is operating defectively from normal use, the part of the main unit will be repaired or replaced free of charge. The service must be performed by Cat Eye Co., Ltd. Please consult our trouble-shooting page and then a retailer before returning the product to Cat Eye. Pack the main unit carefully with a detailed explanation of the problem and instruction for repair. Please include your name and address clearly on your correspondence. Insurance, handling and transportation charges to our service shall be borne by person desiring service.

## CAT EYE CO., LTD.

2-8-25 Kuwazu Higashi Sumiyoshi-ku, Osaka 546-0041 Japan

 Service & Research Address for United States Consumers:

 CAT EVE Service & Research Center

 1705 14 th St. 115 Boulder CO 80302

 Phone: 303-443-4595
 FAX: 303-473-0006

 Toll Free: 800-5CAT EYE
 URL: http://www.cateye.com

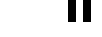

## REGISTRATION

### CAT EYE Web Site (http://www.cateye.com)

For warranty service you must register your product. Please register your OS1.0 as soon as possible. CAT EYE provides as much technical support as possible by telephone, e-mail and our web site. Please register on-line through our web site, or send the registration card below directly to our Customer Service Department. For registration, please fill in the product's serial number (the 7digits number marked on the back of the main unit).

| Copyright© 2000<br>CAT EYE Co., Ltd.<br>OS1UE-001124 2<br>Printed in Japan<br>[066600051] | Е                        | CAT EYE Co., LTD.<br>2-8-25 Kuwazu Higashi Sumiyoshi-ku, Osaka 546-0041 Japan<br>Service & Research Address for United States Consumers:<br>CAT EYE Service & Research Center<br>1705 14 th St. 115 Boulder CO 80302<br>Phone: 303-443-4595 FAX: 303-473-0006<br>Toll Free: 800-5CAT EYE URL: http://www.cateye.com<br>Serial number |
|-------------------------------------------------------------------------------------------|--------------------------|----------------------------------------------------------------------------------------------------|
| Model:                                                                                    |                          | REGISTRATION CARD                                                                                                    |
| Serial No.                                                                                |                          | Please fill with 7-digits numbers marked on the back of main unit.                                                                                                    |
| Name:                                                                                     |                          | Age:                                                                                                    |
| Street:                                                                                   |                          |                                                                                                    |
| City:                                                                                     |                          |                                                                                                    |
| State/Providence                                                                          | ə:                       |                                                                                                    |
| Postal/ZIp code:                                                                          |                          |                                                                                                    |
| Country:                                                                                  |                          |                                                                                                    |
| E-mail address:                                                                           | (*We will never share yo | ur e-mail address with any other company.)                                                                                                    |
| Dealer or Shop r                                                                          | name:                    |                                                                                                    |
| Dealer or Shop a                                                                          | address:                 |                                                                                                    |
| The date of purc                                                                          | hase:                    | / /                                                                                                    |
| Comments:                                                                                 |                          |                                                                                                    |
|                                                                                           |                          |                                                                                                    |